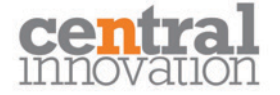

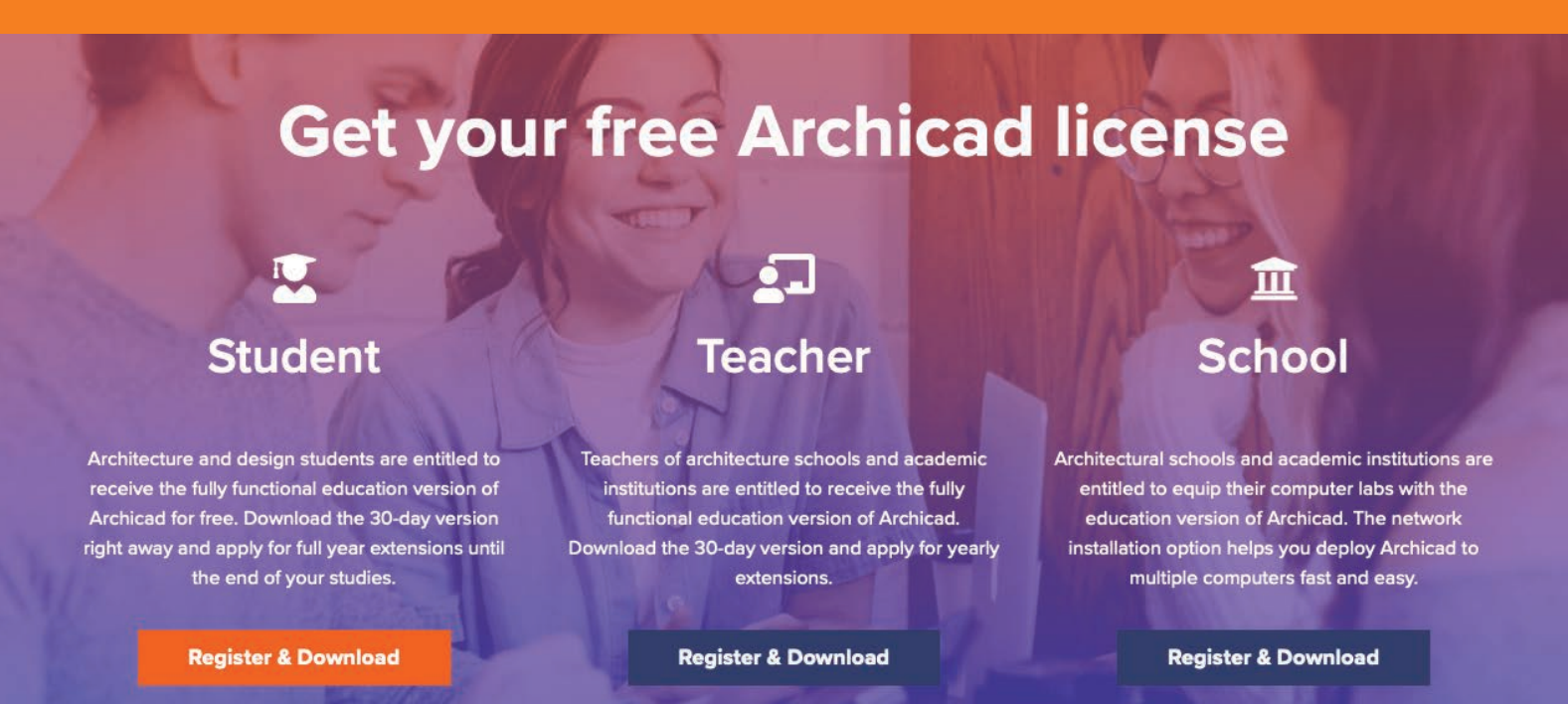

# Archicad - Educational Licenses

Please go through the following steps to be prepared for course commencement.

You will need to have completed all of these steps to be ready before your online class begins.

#### Checklist

- - Check your System Requirements
- Download the Teams App and install on your desktop

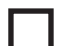

Log into MyArchicad and create an Education account

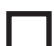

Download and Install Archicad

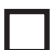

Download and Install CI Tools

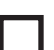

Download files required for the course from the link provided

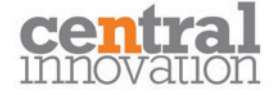

#### **Installing Archicad and System Requirements**

As a student you will have access to multiple types of software for your various subjects and topics. Using Archicad you can work on **Mac or PC.** 

To install Archicad you will require a minimum amount of 16GB RAM and spare space on your computer to have the software running efficiently. If you want to run rendering or graphic software like **Twinmotion** for example that will also have a RAM requirement.

#### https://graphisoft.com/resources-and-support/system-requirements

Ensure your computer meets the standard requirements and allow for future space and projects.

|                       | Recommended configuration                                                                        |                                                          |                                                          | Minimum Hardware<br>Requirements             |
|-----------------------|--------------------------------------------------------------------------------------------------|----------------------------------------------------------|----------------------------------------------------------|----------------------------------------------|
| Project size          | Entry-level<br>Residential homes                                                                 | <b>Mid-range</b><br>Apartment and<br>office<br>Buildings | <b>High-end</b><br>High rises,<br>Hospitals              |                                              |
| CPU                   | Intel Core i5<br>AMD Ryzen 5                                                                     | Intel Core i7<br>AMD Ryzen 7                             | Intel Core i9<br>AMD Ryzen 9                             | 64-bit Intel or AMD multi-<br>core processor |
| Memory                | 8+ GBRAM                                                                                         | 16+ GB RAM                                               | 32+ GB RAM                                               |                                              |
| Disk                  | SSD                                                                                              | NVMe SSD                                                 | NVMe SSD                                                 | 5+ GB of free space                          |
| Graphics<br>card      | 2+ GB VRAM<br>OpenGL<br>4.5 compatible<br>graphics cards                                         | 4+ GB VRAM<br>OpenGL<br>4.5 compatible<br>graphics cards | 6+ GB VRAM<br>OpenGL<br>4.5 compatible<br>graphics cards | OpenGL 4.5 compatible<br>graphics card       |
| Display<br>resolution | FHD+ (1920X1080)                                                                                 | 2K (2560×1600)                                           | 5K (5120 × 2880)                                         | 1440×900                                     |
| Operating<br>System   |                                                                                                  | Windows 10 64-bit<br>macOS 11.3                          |                                                          | Windows 10 64-bit<br>macOS 10.15             |
| Protection<br>key     | Archicad 25 CodeMeter hardware key or Codemeter Act software protection key to start Archicad 25 |                                                          |                                                          | otection key to start Archicad               |

Learn more about the recommended hardware on <u>Help Center</u> System Requirements of <u>previous Archicad versions</u>

#### **Download Teams App**

Download the Teams App to attend courses run by Central Innovation. Install the App to your computer to be able to share your screen.

#### https://www.microsoft.com/en-au/microsoft-teams/meetings-apps

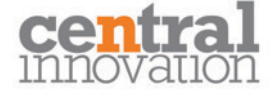

# **GRAPHISOFT.** Educational Licenses

Architecture and design students are entitled to receive the fully functional education version of Archicad for free. Download the 30-day version right away and apply for full year extensions until the end of your studies.

#### 1. Steps to Obtain your Archicad Software and License

#### **Register & Download the software**

## https://myarchicad.graphisoft.com

Create a login on this site and fill out your student details.

Use your student email.

Please fill out the form at right to register a new **GRAPHISOFT ID** account.

For the Country of residence, please make sure you choose your real location.

Select "Sign up" you will recieve a confirmation email.

| Natalie                                                                                                    | Adams                                                                                                    |
|----------------------------------------------------------------------------------------------------|----------------------------------------------------------------------------------------------------|
| your studen                                                                                                    | t email here                                                                                                    |
| •••••                                                                                                    |                                                                                                    |
| •••••                                                                                                    |                                                                                                    |
| Australia                                                                                                    | ~                                                                                                    |
| Company name                                                                                                    | (if applicable)                                                                                                    |
|                                                                                                    |                                                                                                    |
| By signing up you<br><b>of use</b> .                                                                                                    | agree to and accept our <b>Terms</b>                                                                                                    |
| By signing up you<br>of use.                                                                                                    | agree to and accept our <b>Terms</b><br>soft SE and Local Representatives                                                                                                    |
| By signing up you<br>of use.<br>I allow Graphi<br>to contact me                                                                                                    | agree to and accept our <b>Terms</b><br>soft SE and Local Representatives<br>for marketing purposes                                                                                                    |
| By signing up you<br>of use.<br>I allow Graphi<br>to contact me<br>according to t                                                                                                    | agree to and accept our <b>Terms</b><br>soft SE and Local Representatives<br>for marketing purposes<br>he <b>privacy policy.</b> ~                                                                                                    |
| <ul> <li>By signing up you of use.</li> <li>I allow Graphito to contact me according to t</li> <li>I have read an</li> </ul>                                                                                                    | agree to and accept our <b>Terms</b><br>soft SE and Local Representatives<br>for marketing purposes<br>he <b>privacy policy.</b> ~                                                                                                    |
| <ul> <li>By signing up you of use.</li> <li>I allow Graphing to contact me according to the according to the according to the and allow Graphing and allow Graphing to the and allow Graphing to the and allow Graphing the according to the according to the accordi</li></ul> | agree to and accept our <b>Terms</b><br>soft SE and Local Representatives<br>for marketing purposes<br>he <b>privacy policy.</b> ~<br>Ind accepted the <b>Privacy policy</b><br>phisoft SE (GS SE) to use and                                                                                  |
| <ul> <li>By signing up you of use.</li> <li>I allow Graphito to contact me according to t</li> <li>I have read an and allow Gra transfer my period</li> </ul>                                                                                                    | agree to and accept our <b>Terms</b><br>soft SE and Local Representatives<br>for marketing purposes<br>he <b>privacy policy</b> . ~<br>Ind accepted the <b>Privacy policy</b><br>phisoft SE (GS SE) to use and<br>ersonal data to its <b>Local</b>                                             |
| <ul> <li>By signing up you of use.</li> <li>I allow Graphito to contact me according to t</li> <li>I have read an and allow Graphitransfer my per Representation</li> </ul>                                                                                                    | agree to and accept our <b>Terms</b><br>soft SE and Local Representatives<br>for marketing purposes<br>he <b>privacy policy.</b> ~<br>Ind accepted the <b>Privacy policy</b><br>phisoft SE (GS SE) to use and<br>ersonal data to its <b>Local</b><br><b>iives</b> (LP) to provide products and |
| <ul> <li>By signing up you of use.</li> <li>I allow Graphit to contact me according to t</li> <li>I have read an and allow Gra transfer my pe Representat services. </li> </ul>                                                                                                    | agree to and accept our <b>Terms</b><br>soft SE and Local Representatives<br>for marketing purposes<br>he <b>privacy policy</b> . ~<br>Ind accepted the <b>Privacy policy</b><br>phisoft SE (GS SE) to use and<br>ersonal data to its <b>Local</b><br><b>ives</b> (LP) to provide products and |

## 2. Confirm your Registration

Please click on the link within the email or enter the confirmation code so that you can finish your registration. If you do not receive the email in a few minutes, please check your junk/spam mail folder.

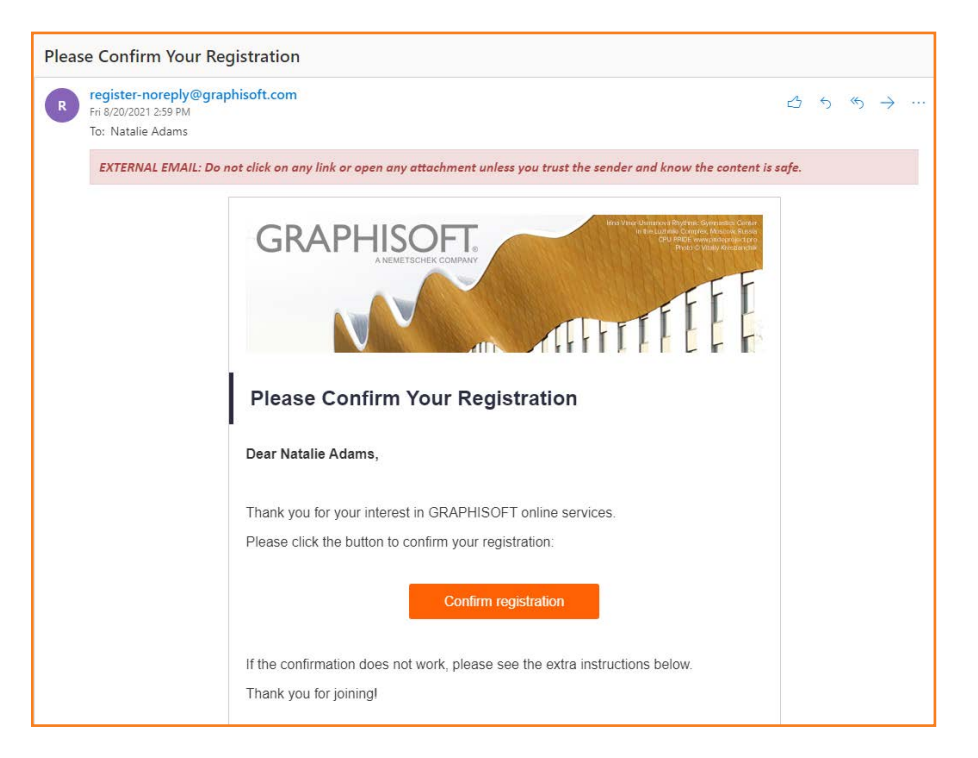

# **3.Fill Out Your Details**

Complete your Educational License Registration to access a 30 day Trial.

GRAPHISOFT. Educational Licenses

# Educational license registration

Welcome to the last step of your Archicad Educational license registration. Please fill in the below form to get access to your personal profile page right away.

your student email here

Natalie

Adams

Student

Australia

GRAPHISOFT Australia

Archicad 24 Australian (English)

Continue

#### 4. Education License Download

Log back into MyArchicad. https://myarchicad.graphisoft.com

You will see a download button and an existing serial number. This will allow for 30 days access, or provide a 1 year option for first time users.

Confirm the version is **for your region** in the name. eg "Archicad 24 New Zealand" or "Archicad 24 Australia". Select **Download** to begin the software installation.

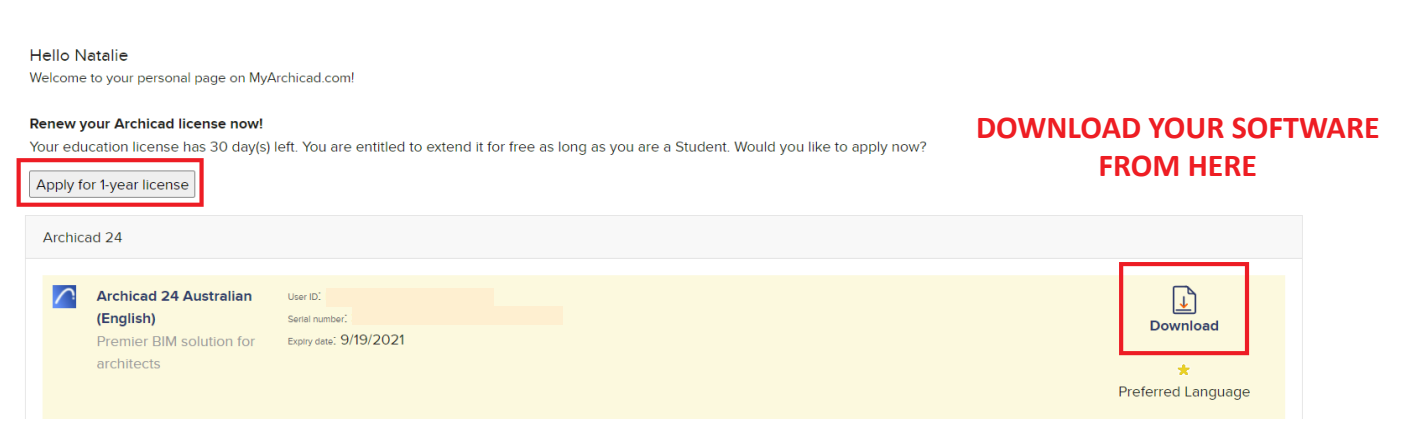

## 5. Apply for 1 year license

Select **Apply for 1 year license** to obtain a extended student license.

You will need to supply further detail including your student number for this license, and an expected graduation date.

You will recieve notification that your application is being processed.

C GRAPHISOFT Educational Licenses

Thank you for submitting your information Your application for a 1-year license is being processed.

#### Please fill out the form to continue. Type of School: Please select What is the name of your institution?" Please select How many students are currently enrolled in your CAD/BIM Class?" many students are currently enrolled in your CAD/BIM Class?" School Address:" School Address: City: City:" Which faculty/course are you part of?" Architectural Drafting How many computers are in your computer labs?" How many computers are in your computer labs?" Student ID card number:" Student ID card number Phone Number:" Phone Number ls your school currently teaching Archicad as part of the curriculum or in a course offering?" Yes Plan to in the Future Which year are you currently enrolled in?" Expected Date of Graduation (Format MM/YYYY, for example: 06/2015): Expected Date of Graduation (Format MM/YYYY, for example: <b>06/2015</b>): What is Archicad's status at your school?" Please select How did you find out about Archicad?" Please select

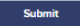

. ∰ -

#### 6. License Processing

You will recieve an email confirming your license processing. Your confirmation may state that this process can take up to two weeks.

We generally find that you will have your 1 year license confirmed within 48 hours.

#### Dear Natalie Adams,

Thank you for your application for the 12-month student/ teacher licence. Your application form has been received.

In the coming days your application will be processed according to the information you have just provided in the online application form.

Successful applicants will receive an email from myarchicad.com with a link to their profile page. From there you will be able to access your new 12-month licence.

For unsuccessful applicants, you will receive an email letting you know why you where unsuccessful and ask you to provide the missing information.

Should you need to contact us regarding your application you can do so by giving us a call :1300 USE BIM (873 246) or email us at: info@graphisoft.com.au.

Best Regards Graphisoft Australia

If you require your Educational License urgently please call one of the following support numbers to assist you in expediating the process.

Australia tech.support@centralinnovation.com

New Zealand nz.support@centralinnovation.com

#### 7. Renewing your 1 year license application

If you cant see an option to apply for a **One Year License** you will be able to do this once you launch Archicad.

When your 30 days Educational license is about to expire, every time you launch the program, you will see a dialog box that prompts you to progress through the registration process. Please follow these steps in order to convert your trial version to a free 1-year license or apply for another 1-year license.

https://community.graphisoft.com/t5/Setup-License-articles/Activate-and-Renew-Educational-License/ ta-p/303989

# 8. Entering your license

The username is the email address you have registered with.

Launch Archicad, Select New project, and select the proper choice to activate the Educational license with the serial number.

| Activate ARCHICAD with:                 |
|-----------------------------------------|
| Commercial software key                 |
| Trial/Education serial number           |
| Emergency license code                  |
| Or:                                     |
| Run without a license (saving disabled) |
| License Manager Tool                    |
| Troubleshooting guide                   |
| Quit Continue                           |

Please be aware that you must enter the serial number exactly as it appears in your personal page on MyARCHICAD website. We suggest that you use the Copy (Ctrl-C) and Paste (Ctrl-V) method to enter your serial number. **Once you entered the User ID and Serial Number click on Restart ARCHICAD.** 

| Register online for a Trial or Education License                                                |
|-------------------------------------------------------------------------------------------------|
| Obtain a Trial License                                                                          |
| Obtain an Education License                                                                     |
| Activate with existing Trial or Education License                                               |
| User ID (usually your registration e-mail):                                                     |
| Serial Number:<br>S B - 7 - H<br>Please restart ARCHICAD to run the software in Education mode. |
| Quit Back Restart ARCHICAD                                                                      |

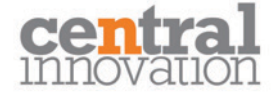

# 9. CI Tools

CI Tools enable you to get the most out of your Archicad installation. "CI is committed to developing and distributing tools to help architects and designers get the most out of Archicad"

You need to have your Archicad Education License in place before proceeding.

1. Please install the CI Tools. Follow the following link to download the Installer.

https://cadimage.zendesk.com/hc/en-us/articles/360000295555-Ci-Tools-for-Students

2. Once you download the installer file you need to launch it.

| I wish to (( | <ul> <li>Install Cadimage To</li> <li>Create an Offline I</li> <li>Reset Installation S</li> </ul> | ools 🗌 Offline<br>Install File<br>Settings |
|--------------|----------------------------------------------------------------------------------------------------|--------------------------------------------|
| for (        | Commercial/Trial us<br>Educational Use                                                             | se                                         |
| Email        | your student                                                                                       | email here                                 |
|              | Quit                                                                                               | Install                                    |

#### 3. Select for Educational Use.

4. Make sure you select the correct Archicad version.

5. Install All.

| CI Tools Online Installation       |                                                     | - 🗆 ×                     |
|------------------------------------|-----------------------------------------------------|---------------------------|
| Welcome to the CI Tools Installer! |                                                     | Log out                   |
| Educational                        |                                                     | ARCHICAD 24 V Find        |
|                                    |                                                     | Uninstall All Install All |
| Cadimage Annotate 1.00 👞           |                                                     | Uninstall                 |
| Cadimage Cabinets 6.03 inte        |                                                     | Uninstall                 |
| Cadimage Coverings 4.17 🐜          |                                                     | Uninstall                 |
| Cadimage Doors+Windows 6.27        | <u></u>                                             | Uninstall                 |
| Cadimage Electrical 5.04 📂         |                                                     | Uninstall                 |
| Cadimage Keynotes 6.23 🞰           |                                                     | Uninstall                 |
| Cadimage Metadata 1.00 📩           |                                                     | Uninstall                 |
| Cadimage Objective 3.13 ms.        |                                                     | Uninstall                 |
| Cadimage Quantities 1.05 📩         |                                                     | Uninstall                 |
| Cadimage Shortcut 1.00 inc.        |                                                     | Uninstall                 |
| Cadimage Stairs 7.08 📩             |                                                     | Uninstall                 |
|                                    |                                                     |                           |
|                                    | © 2019 - 2021 Central Innovation - v3.04 (10.05.202 | 0) Submit Report          |

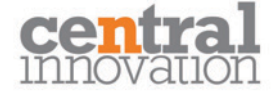

#### **Render with Twinmotion**

If you would like to enhance your presentations and renders, Twinmotion is available to students on an EDU license

Teachers and Students are eligible for free Twinmotion licenses Here is the information link

https://twinmotionhelp.epicgames.com/s/article/Twinmotion-Educational-version?language=en\_US

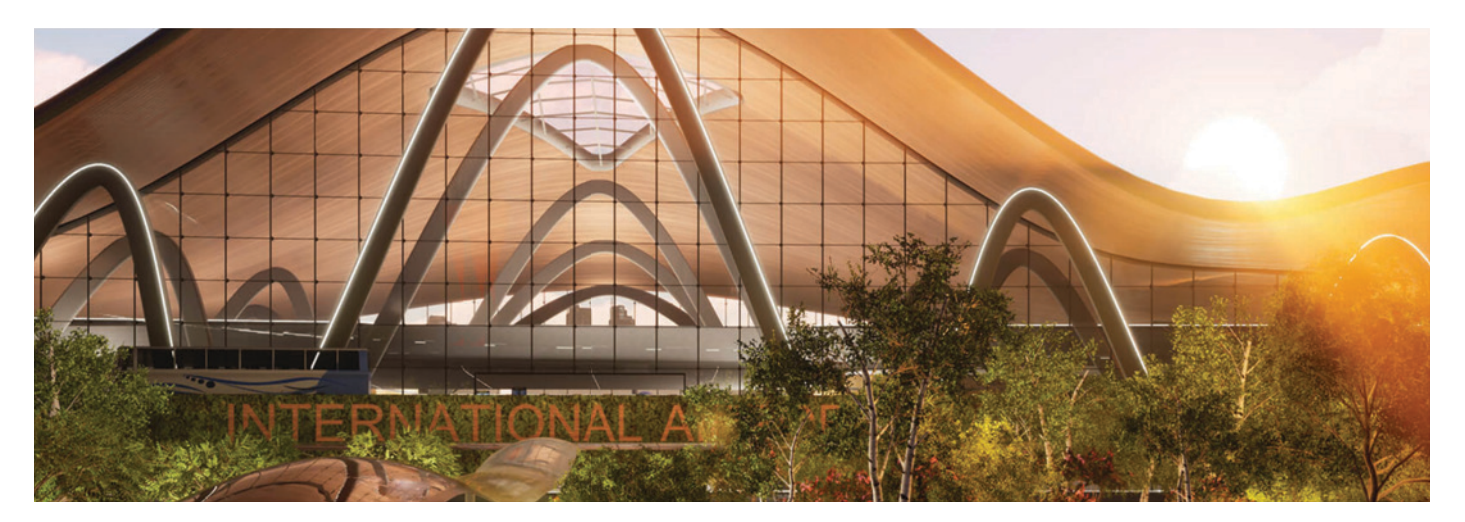

Twinmotion for Education - Select Get Now for Students & Educators

#### https://www.unrealengine.com/en-US/get-now/twinmotion

| Try before you buy                                                                                                    |                                                                                                    |                                                                                                |
|----------------------------------------------------------------------------------------------------|----------------------------------------------------------------------------------------------------|------------------------------------------------------------------------------------------------|
| Try the latest features on your non-commercial<br>projects, with no strings attached, for as long as you<br>need—for free.                                     | Twinmotion for<br>commercial use<br>A\$724.90*                                                                                 | Twinmotion for education                                                                       |
| FREE TRIAL                                                                                                    |                                                                                                    | FREE FOR STUDENTS &<br>EDUCATORS<br>For students and educators looking to                      |
| Find a reseller                                                                                                    | For architecture, construction, urban<br>planning, and landscaping professionals<br>looking to create stunning visualizations. | use Twinmotion for learning, teaching,<br>and research, and not for commercial<br>work.        |
| Twinmotion is available to purchase through select<br>regional partners who may offer local-language<br>support and the ability to purchase multiple licenses. | BUY NOW                                                                                                    | GET NOW                                                                                        |
| VIEW ALL RESELLERS                                                                                                    | <ul> <li>All the latest Twinmotion<br/>features</li> </ul>                                                                     | <ul> <li>All the latest Twinmotion<br/>features</li> </ul>                                     |
| Need something different?                                                                                                    | <ul> <li>All learning materials</li> <li>Early Access to Presenter</li> <li>Cloud</li> </ul>                                   | <ul> <li>All learning materials</li> <li>Institution-wide license for<br/>educators</li> </ul> |
| If you have specific needs outside of our<br>prepackaged offerings, we're happy to work with                                                                   | <ul> <li>Perpetual license</li> </ul>                                                                                          |                                                                                                |
| you.                                                                                                    | *Plus VAT where applicable                                                                                                    |                                                                                                |

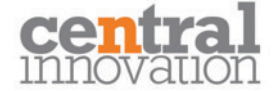

# **Need some Help?**

If you need some assistance on how to use a tool while **designing or documenting** please access the Help Center website.

# <complex-block> https://community.graphisoft.com Image: Community in the second in the second in the secon

You Tube is a great site to access "How To Videos". Archicad and Central Innovation both have dedicated channels.

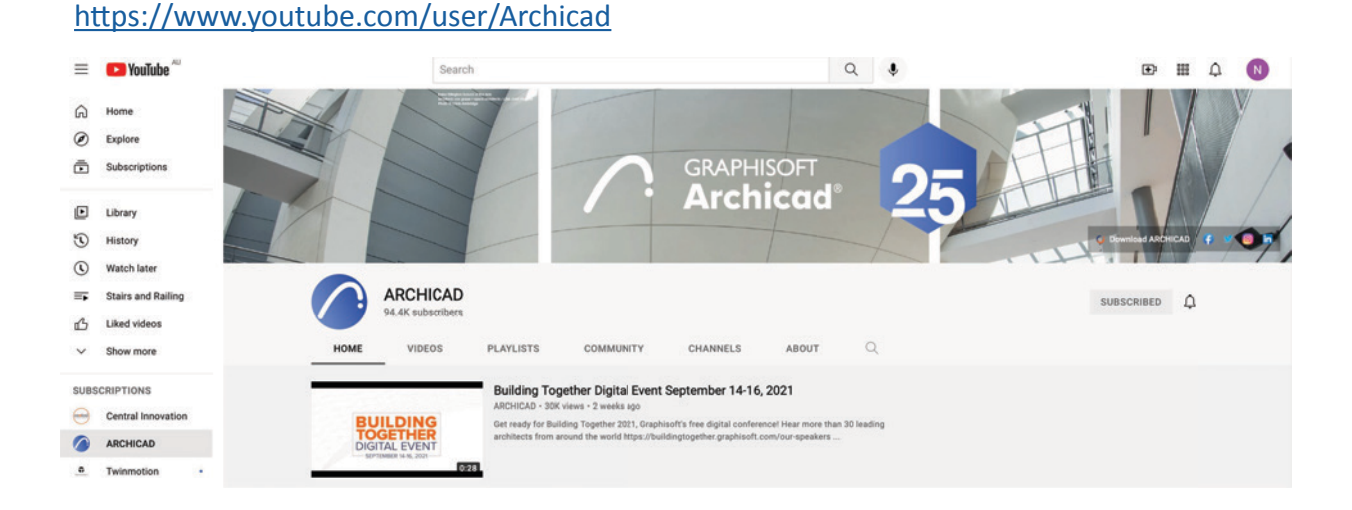

For any major problems please email for a support ticket;

tech.support@centralinnovation.com

nz.support@centralinnovation.com